# TUTO ROLSKANET ENGAGEMENT DES ÉQUIPES

SAISON 2023 / 2024

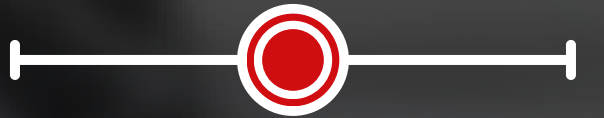

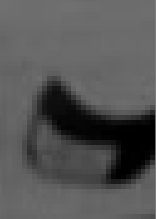

\* 2 ×

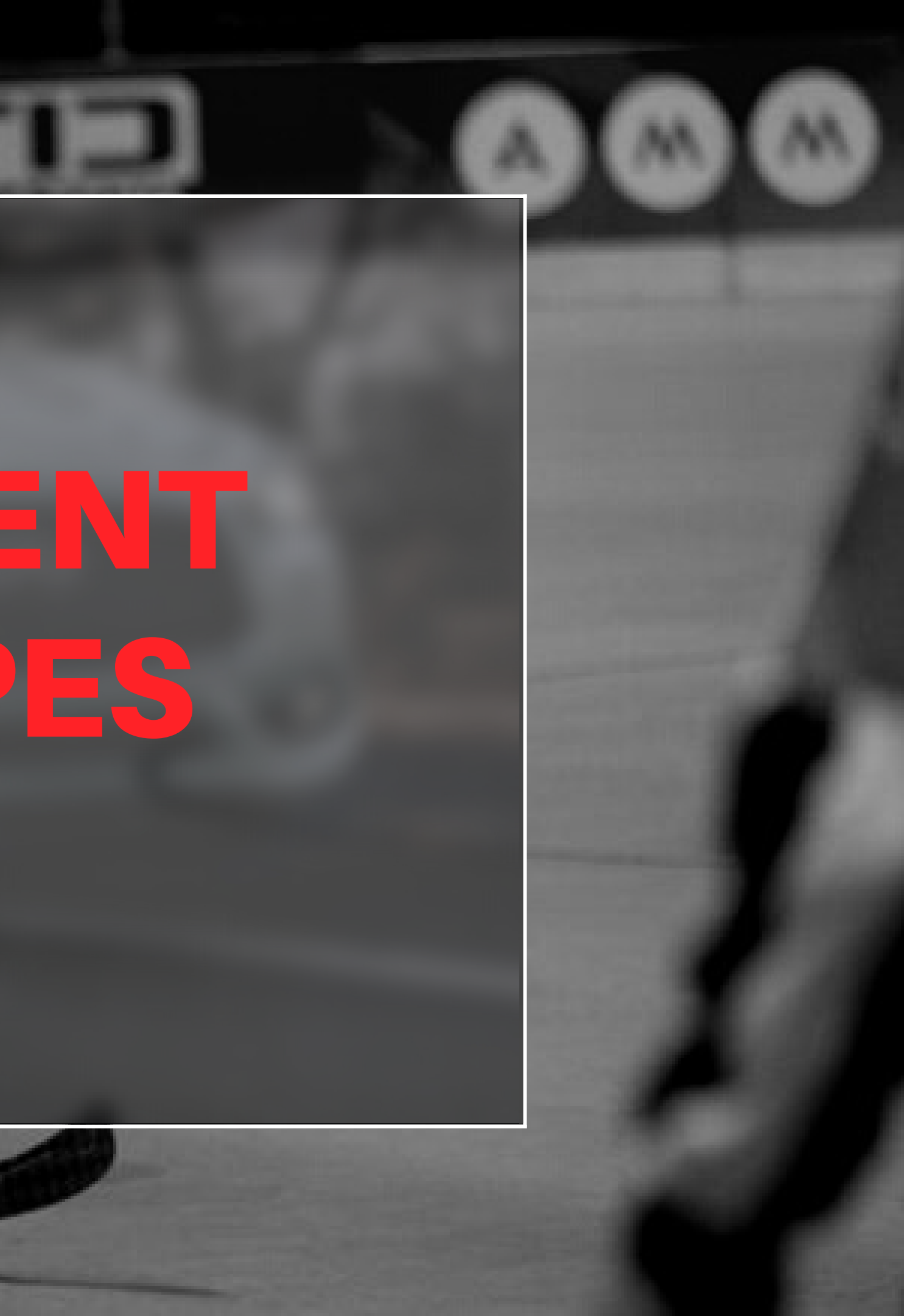

## **IMPORTANT**:

## POUR POUVOIR VOUS ENGAGER EN COMPÉTITIONS, VOTRE STRUCTURE DOIT ÊTRE EN PRÉLÈVEMENT ET DOIT ÊTRE AFFILIÉE POUR 2023-2024.

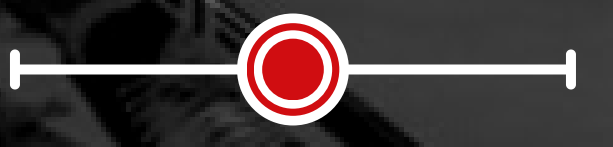

## **POUR ENGAGER UNE ENTENTE**

**Rendez-vous sous l'onglet** "Gestion des ententes" dans la colonne de gauche. Puis cliquez sur l'entente en question puis sur l'onglet "engagements"

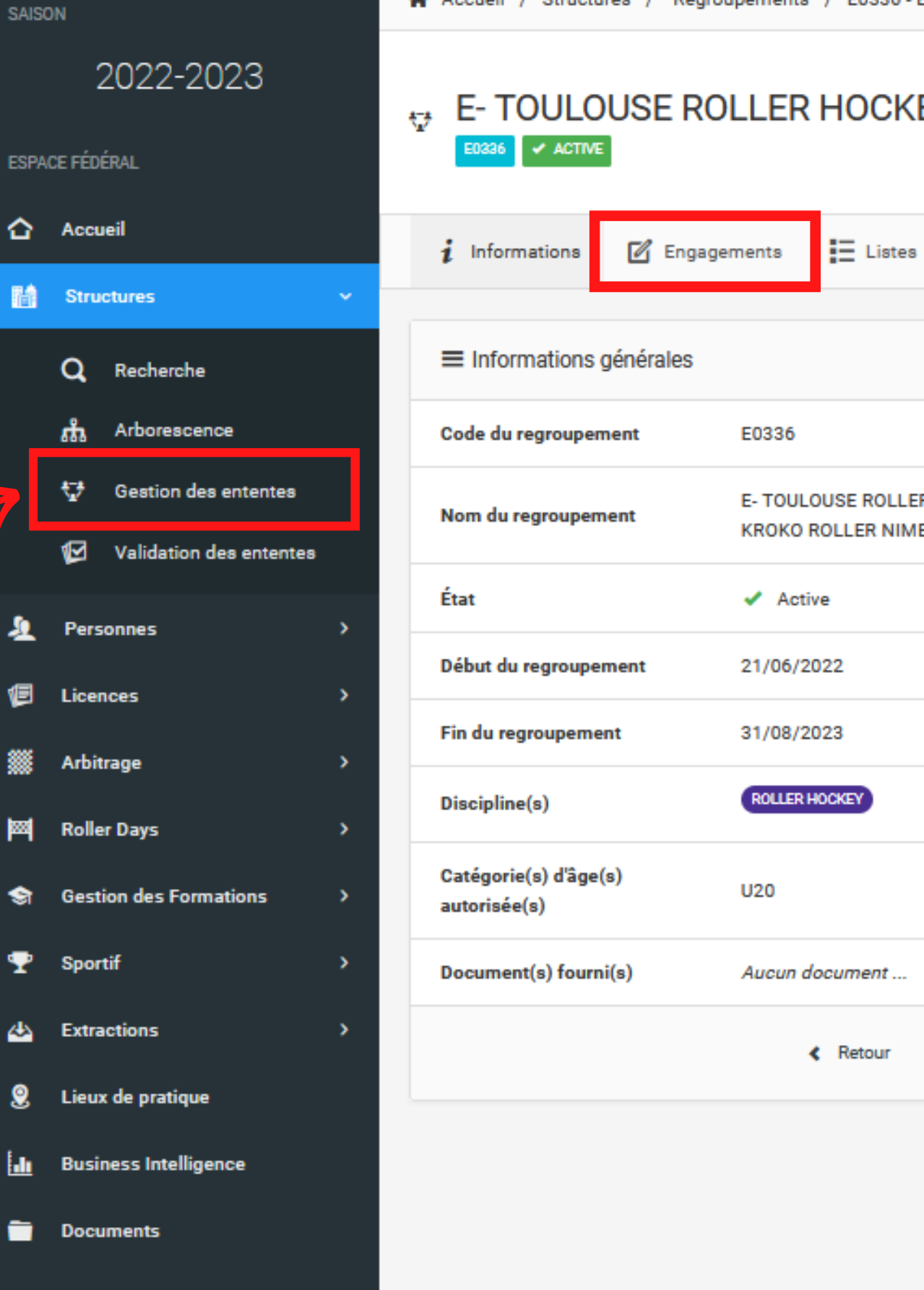

I © 2020 Réalisation Exalto

### E- TOULOUSE ROLLER HOCKEY CLUB LES HOCKLINE - KROKO ROLLER NIMES

|                     | Ø      | *⊒* Structures du regroupement        |
|---------------------|--------|---------------------------------------|
|                     |        | 00454 TOULOUSE ROLLER HOCKEY CLUB LES |
| OCKEY CLUB LES HOCK | LINE - | HOCKLINE                              |
|                     |        | Structure principale 🌟                |
|                     |        | Mme BONNEGARDE Evelyne                |
|                     |        | 29 IMP DE LA GRENOUILLETTE            |
|                     |        | 31170 TOURNEFEUILLE                   |
|                     |        | 05 61 07 71 82                        |
|                     |        | bonnegarde.evelyne@sfr.fr             |
|                     |        | ø bonnegarde.evelyne@sfr.fr           |
|                     |        | 00689 KROKO ROLLER NIMES              |
|                     |        | M MANIABAL Hubert                     |
|                     |        | 14 RUE DES MOUETTES                   |
|                     |        | 30900 NÎMES                           |
|                     |        | 06 87 49 84 46                        |
|                     |        | youbrider@gmail.com                   |
|                     |        | voubrider@amail.com                   |

S'il ne s'agit pas d'une entente, rendez-vous sous l'onglet "Engagements" depuis votre espace club

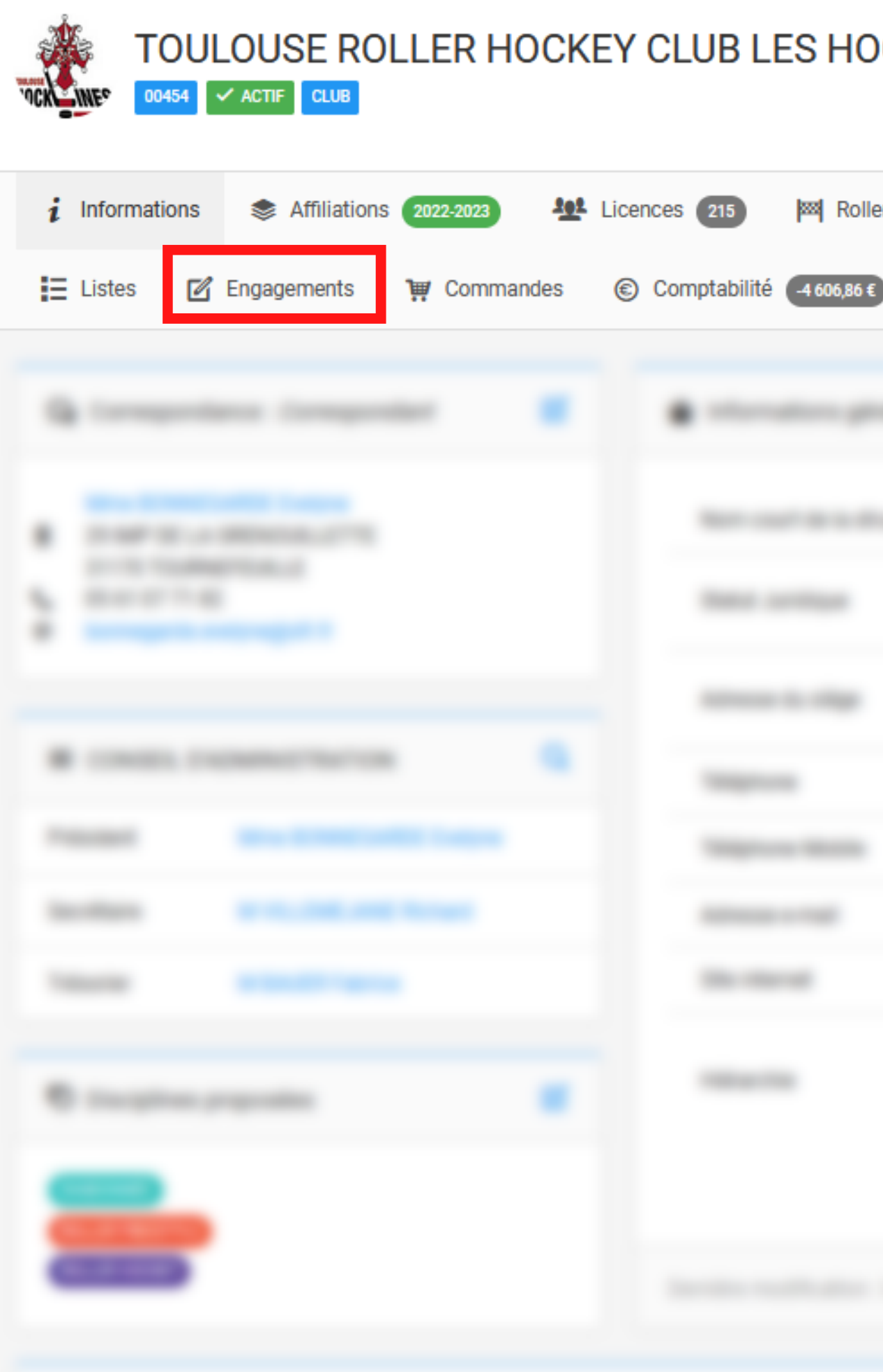

| ES / Informatio | ns                                  | Mon profil  |               |  |
|-----------------|-------------------------------------|-------------|---------------|--|
| OCKLINE         |                                     | Courriel    | Site internet |  |
| er Days 🕕       | ≓ Transferts 🔥 Instances 🔑 Droits 💡 | Lieux de pi | ratique 🚺     |  |
| 🗭 Logs          |                                     |             |               |  |
|                 |                                     |             |               |  |
|                 |                                     |             |               |  |
|                 |                                     |             |               |  |
|                 |                                     |             |               |  |
|                 |                                     |             |               |  |
|                 |                                     |             |               |  |
|                 |                                     |             |               |  |
|                 |                                     |             |               |  |
|                 |                                     |             |               |  |
|                 |                                     |             |               |  |
|                 |                                     |             |               |  |
|                 |                                     |             |               |  |

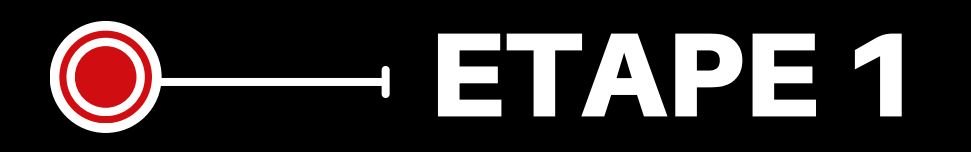

## Sélectionnez la saison "2023-2024"

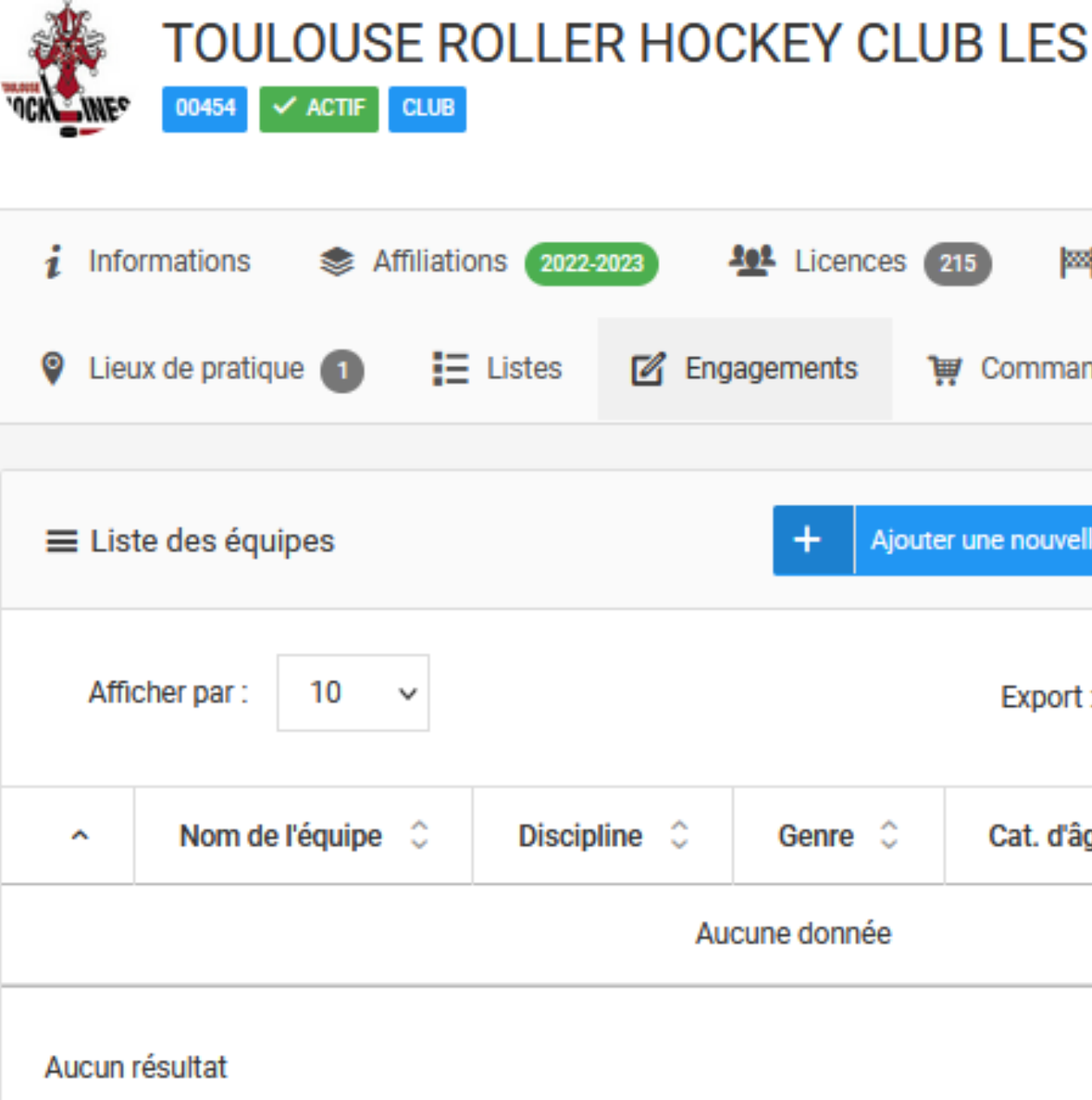

| HOCKLINE                                      |                                                             | Courriel | Site inte |
|-----------------------------------------------|-------------------------------------------------------------|----------|-----------|
| Neller Days 0 ≓ Transferts                    | <ul> <li>Instances</li> <li>Droits</li> <li>Logs</li> </ul> |          |           |
| lle équipe Saison 2023-2024 $\checkmark$<br>: | Détails de l'équipe     Aucune équipe sélectionnée          |          |           |

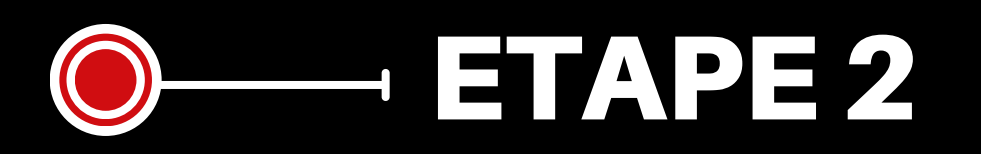

Cliquez sur "Ajouter une nouvelle équipe"

Ou selectionnez une équipe déjà existante

### IMPORTANT: 1 EQUIPE = 1 COMPETITION Pour chaque compétition une équipe doit être créée

| OCK INE       | TOULOUSE R               | OLLER H       | IOCKEY C    | LUB LES           |
|---------------|--------------------------|---------------|-------------|-------------------|
| i Info        | ormations 🛛 📚 Affiliatio | ons 2022-2023 | Licence     | s 215 🔤           |
| 💡 Lie         | ux de pratique 🚺 🛛 😫     | Listes 🛛      | Engagements | 💓 Commar          |
|               |                          |               |             |                   |
| ≡ Lis         | te des équipes           |               | + A         | jouter une nouvel |
| Affi          | icher par : 10 🗸         |               |             | Export            |
| ^             | Nom de l'équipe 🗘        | Discipline    | Genre       | Cat. d'â          |
| Aucune donnée |                          |               |             |                   |
| Aucun         | résultat                 |               |             |                   |

| S HOCKLINE                                                                                                    |                                                             | Courriel | Site inte |
|----------------------------------------------------------------------------------------------------|-------------------------------------------------------------|----------|-----------|
| Roller Days 0                                                                                                    | <ul> <li>Instances</li> <li>Droits</li> <li>Logs</li> </ul> |          |           |
| Ile équipe Saison 2023-2024 ~   I: Image: Construction of the second second secon | • Détails de l'équipe<br>Aucune équipe sélectionnée         |          |           |
| ← →                                                                                                    |                                                             |          |           |

**Renseignez les champs** obligatoires

Sélectionnez le correspondant de l'équipe

### **NOUVEAUTÉ:**

Vous avez la possibilité de programmer un rappel de saisie des effectifs. Un mail sera alors envoyé au correspondant de l'équipe au jour et à l' horaire de votre choix

Ajoutez le logo de l'équipe ainsi que le visuel de la tenue à domicile et extérieur

Puis cliquez sur "Enregistrer"

| 11 INFORMATIONS GÉNÉRALES                                                                                           | LOGO DE L'ÉQUIPE                                                    |
|----------------------------------------------------------------------------------------------------|---------------------------------------------------------------------|
| Nom de l'équipe (préfixé automatiquement par le numéro du club) *                                                   | Ajout d'un nouveau logo                                             |
|                                                                                                    | Faites glisser les fichiers ici                                     |
| Abréviation de l'équipe                                                                                             |                                                                     |
| 3 caractères maximum                                                                                                | Choisir un fichier                                                  |
| Nom complet de l'équipe (1)                                                                                         | Format pris en charge : jpeg, png, gif, bmp<br>Taille maximum : 4Mo |
| (1) Le nom complet peut être utilisé dans les différentes communications de la Fédération.<br>Nom court de l'équipe | VISUEL DE LA TENUE DOMICILE                                         |
|                                                                                                    | Ajout de l'équipement à domicile                                    |
| CARACTÉRISTIQUES                                                                                                    | Faites glisser les fichiers ici                                     |
| Genre * Discipline *                                                                                                | Choisir un fichier                                                  |
| Masculin ~ Roller Hockey ~                                                                                          | Format pris en charge : jpeg, png, gif, bmp<br>Taille maximum : 4Ma |
| Catégories d'âges autorisées *                                                                                      | Tame maximum . 400                                                  |
| Sénior ×                                                                                                    | VISUEL DE LA TENUE EXTERIEUR                                        |
| CORRESPONDANT DE L'ÉQUIPE                                                                                           | Ajout de l'équipement à exterieur                                   |
| Le Choix d'une personne                                                                                             | Faites glisser les fichiers ici                                     |
| 🛗 Rappel de saisie de l'effectif                                                                                    | Choisir un fichier                                                  |
| Choix du jour de rappel                                                                                             | Format pris en charge : jpeg, png, gif, bmp                         |
| Choix d'un jour de la semaine 🗸 🗸                                                                                   | Taille maximum : 4Mo                                                |
| Choix de l'heure de rappel                                                                                          |                                                                     |

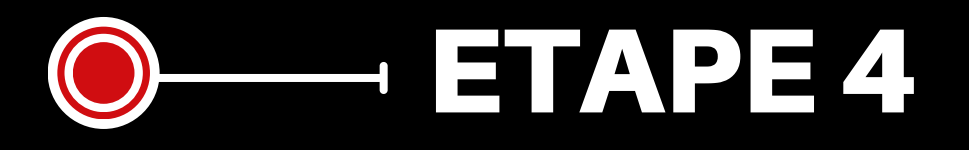

## Cliquez sur "Détails & Engagements"

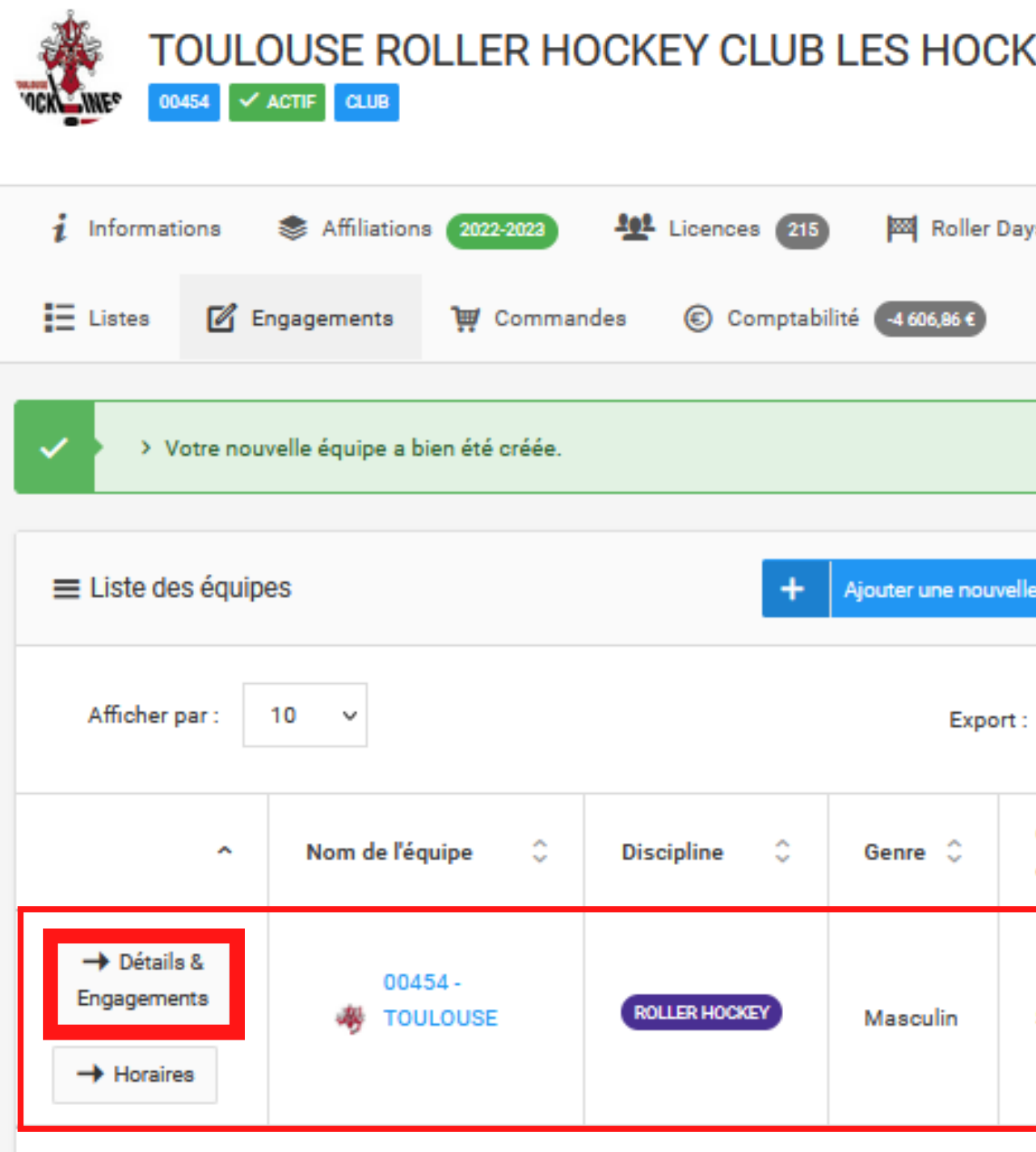

Affichage de 1 à 1 sur 1 résultats

| LINE                    |                   | Courriel                                            | Site internet |
|-------------------------|-------------------|-----------------------------------------------------|---------------|
| ys <b>0</b> ≓<br>≁ Logs | Transferts 🔥 Ins  | stances 🔎 Droits 💡 Lieux de pratique 🚺              |               |
|                         |                   |                                                     | ×             |
| le équipe Sa            | ison 2023-2024 ∨  | • Détails de l'équipe<br>Aucune équipe sélectionnée |               |
| Cat.<br>d'âge(s)        | Nb.<br>Engagement |                                                     |               |
| Sénior                  | 0 compétition     |                                                     |               |

÷---

 $\rightarrow$ 

## **— ETAPE 5**

La liste des Championnats existant apparait à droite. Faites défiler la page jusqu'en bas puis cliquez sur "Engager cette équipe"

### Roller hockey - ligue elite

Organisée par : FEDERATION FRANCAISE DE ROLLER ET SKATEBOARD

Paiement différé

- In 11 750,00€ le 30/09/2020
- 3 500,00€ le 30/09/2020
- 540,00€ le 30/11/2020
- 540,00€ le 28/02/2021
- 540,00€ le 31/05/2021

### Roller Hockey N2

Organisée par : FEDERATION FRANCAISE DE ROLLER ET SKATEBOARD

Paiement différé

- 3 750,00€ le 30/11/2020
- 2 200,00€ le 30/11/2020
- 280,00€ le 30/11/2020
- 280,00€ le 28/02/2021
- 280,00€ le 31/05/2021

### Roller hockey - ligue elite

Organisée par : FEDERATION FRANCAISE DE ROLLER ET SKATEBOARD

Paiement différé

- 11 750,00€ le 30/09/2020
- B 3 500,00€ le 30/09/2020
- 540,00€ le 30/11/2020
- 540,00€ le 28/02/2021
- 540,00€ le 31/05/2021

### Test ds 2021

Organisée par : FEDERATION FRANCAISE DE ROLLER ET SKATEBOARD

Paiement différé

B 300,00€ le 15/09/2021

Engager cette équipe

| <b>ETAPE 6</b> |  |
|----------------|--|
|                |  |

Sélectionnez le Championnat concerné par l'engagement et cliquez sur " Calculer le tarif"

| Roller hockey - ligue elite - futur saison |
|--------------------------------------------|
|                                            |
| Roller Hockey N1                           |
|                                            |
| Roller Hockey N3                           |
|                                            |
| Roller hockey - ligue elite                |
|                                            |
| Roller hockey - ligue elite                |
|                                            |
| Roller Hockey N2                           |
|                                            |
| Roller hockey - ligue elite                |
|                                            |
| Test ds 2021                               |
|                                            |
| < Retour Es Calculer le tarif              |
|                                            |

### 200,00€

Montant de l'engagement

Montant de l'engagement

9 231,00 €

16 870,00 €

Montant de l'engagement

1 550,00 €

Montant de l'engagement 16 870,00 €

Montant de l'engagement 16 870,00 €

Montant de l'engagement

6 290,00 €

Montant de l'engagement

16 870,00 €

Montant de l'engagement 300,00 €

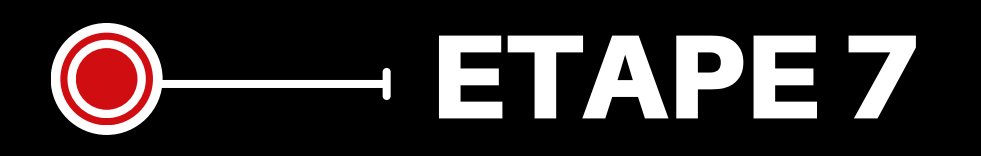

Le récapitulatif apparait alors en haut à droite. Cliquez sur "Valider mes engagements" en bas de la page

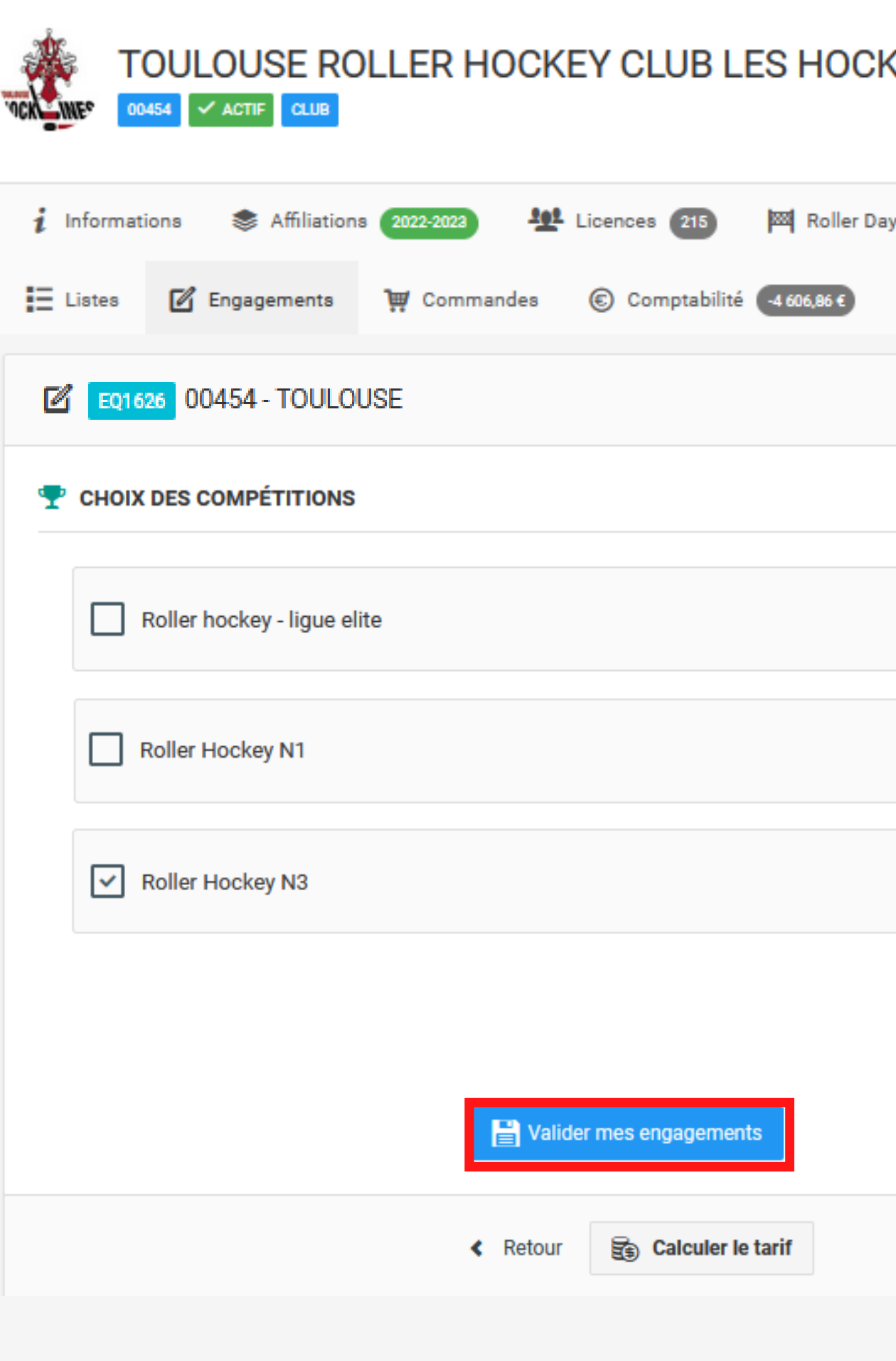

| LINE                                     | Co                                                                | ourriel Site internet |
|------------------------------------------|-------------------------------------------------------------------|-----------------------|
| ys <b>0</b> ≓ Transferts <b>h</b> Instan | ices 🎤 Droits 🍳 Lieux de prati                                    | que 🚺                 |
|                                          | 🗟 Montant de la commande                                          |                       |
|                                          | Récapitulatif des<br>engagements                                  | Montant               |
| Montant de l'engagement<br>16 870,00 €   | Roller Hockey N3<br>Paiement différé<br>■ 1 550,00€ le 30/12/2020 | 1 550,00 €            |
| Montant de l'engagement<br>9 231,00 €    | Montant total de la<br>commande                                   | 1 550,00 €            |
| Montant de l'engagement<br>1 550,00 €    |                                                                   |                       |
|                                          |                                                                   |                       |
|                                          |                                                                   |                       |

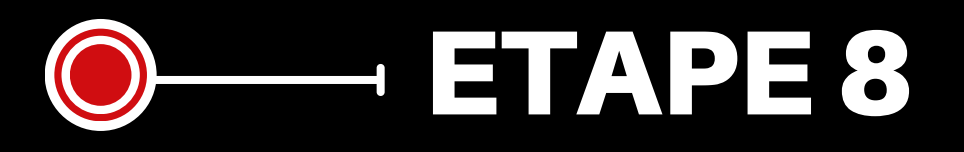

Cliquez sur "Horaires" afin de saisir les préférences d'horaire de votre équipe.

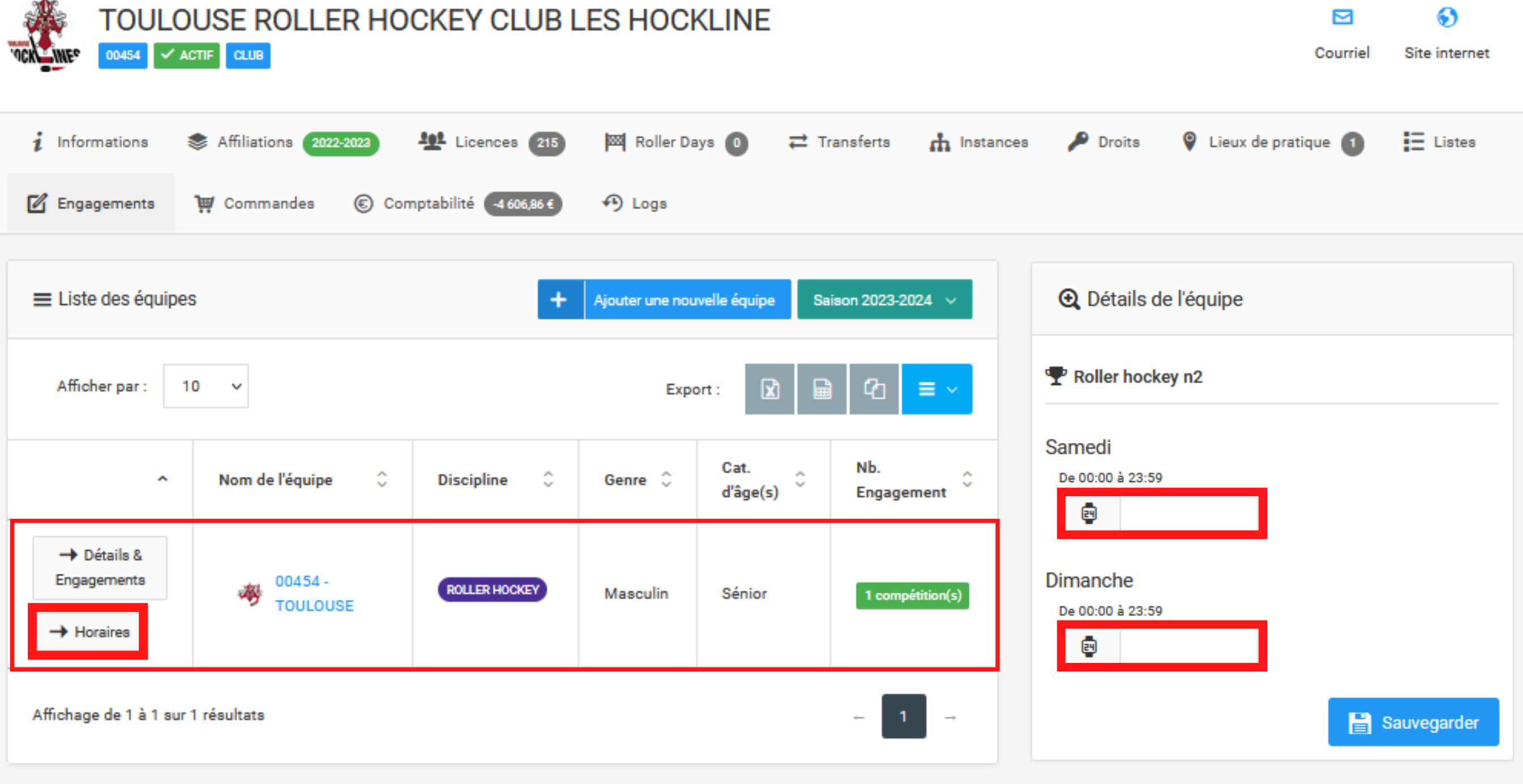

| INE |                     |            |          |               | <b>⊡</b><br>Courriel | Site internet |  |
|-----|---------------------|------------|----------|---------------|----------------------|---------------|--|
| 0   | <b>≓</b> Transferts | nstances 🔥 | 🔎 Droits | Lieux de prat | lique 🚺              | Listes        |  |

## **VOTRE ÉQUIPE EST ENGAGÉE**

SOUS RÉSERVE DE VALIDATION PAR LE SERVICE COMPÉTITIONS

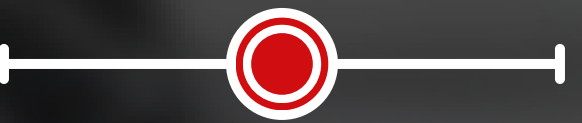

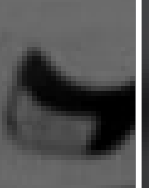